## HDDからSDメモリーカードに保存する

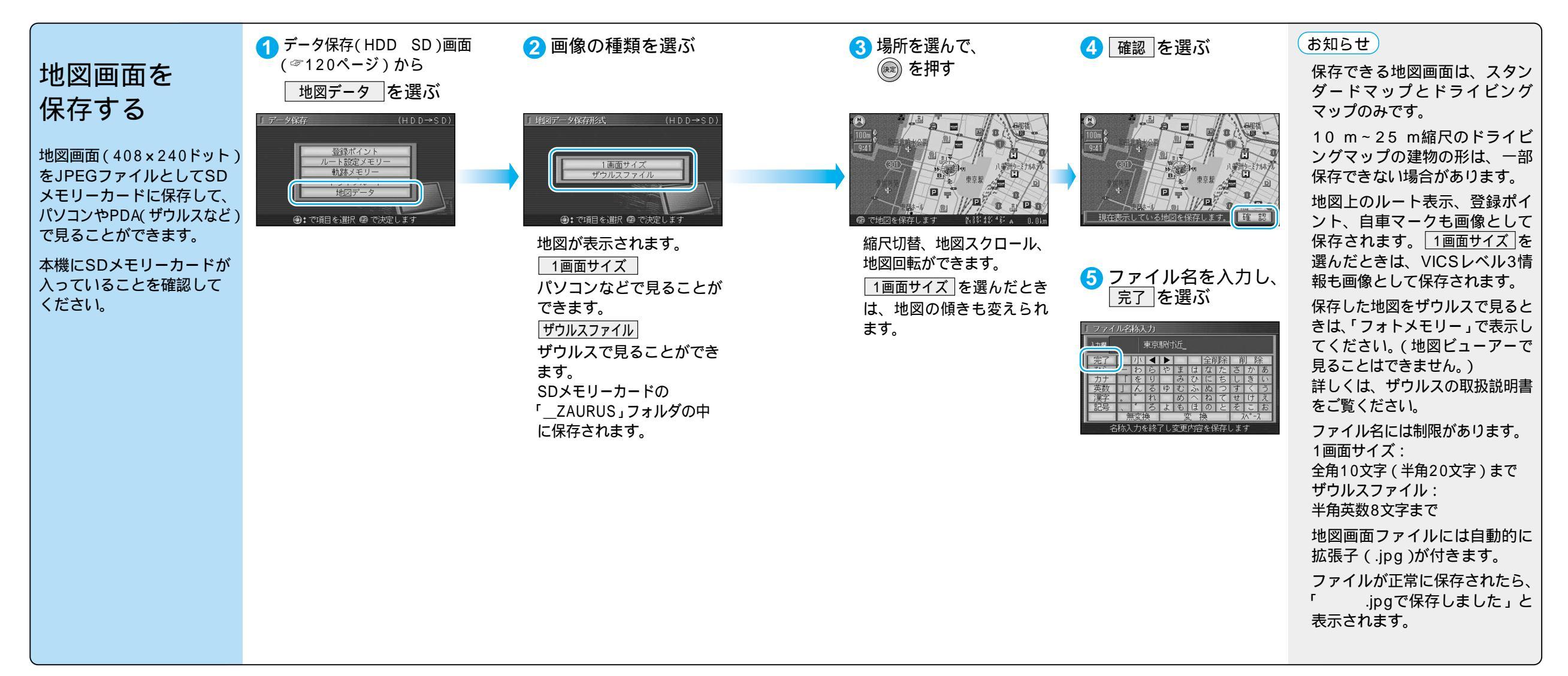